# 教育教学能力考核报名 教育实践管理系统操作说明(学生端)

北京师范大学珠海校区教务部

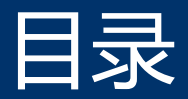

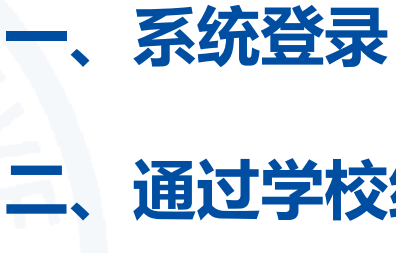

# 三、通过教师资格国考笔试的学生

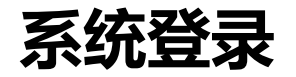

- ➢ 登录地址: <u>http://jysj.bnuzh.edu.cn</u>
- > 登录方式:请在校园网环境下访问,校外登陆请使用VPN访问
- > 登陆账号:用户名为学号,密码为身份证号后6位,如080018
- ➢ 浏览器说明: 推荐使用Microsoft Edge、IE9+、Google Chrome、

Firefox、Safari等现代浏览器进行操作

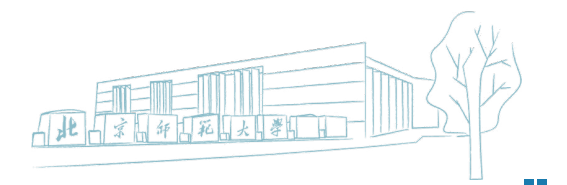

① 进入系统后点击进入笔试报名模块,进入后请仔细查看填写说明
② 在考核申请界面"填写信息"节点下可查看系统已经自动同步过来的申请信息
③ 选中申请后点击"修改"按钮补充需要上传的附件

| ♥ 教师资格免试认定    | ⊆                                     |          |         |        |           |               |       |          | Q [] &                                | ଝ ତ 🍕    |      | ≱ ∨         |
|---------------|---------------------------------------|----------|---------|--------|-----------|---------------|-------|----------|---------------------------------------|----------|------|-------------|
| ▲ 首页          | 脅 首页                                  | 孝核申请 ×   |         |        |           |               |       |          |                                       |          |      |             |
| 总试认定 ^        | ■ 填写说明                                | ₹ 考核申请   |         |        |           |               |       |          |                                       |          |      |             |
| ☑ 笔试报名        |                                       |          |         |        |           |               |       |          |                                       |          |      | -           |
|               | ●免试认定                                 | -考核申请    |         |        |           |               |       | ● 填写保ィ   | 字申请信息后请点击                             | "提交"按钮完成 | 申请   | •           |
| ■ 教育实践 へ      | 〓 填写信息                                | ■ 院系审核   | 亥 📑 学校1 | 审核 📑 🛱 | 移通过       | 📑 已上报         | 📑 不通过 | ■ 全部     |                                       |          |      |             |
| 田 基地信息        | □□□□□□□□□□□□□□□□□□□□□□□□□□□□□□□□□□□□□ | 日新建      | ፪修改 ★ 删 | 除 🕒 保存 | ■ 提交      | <b>④</b> 预览文件 |       |          |                                       |          | Q搜索  | ī <i>di</i> |
| <b>冒</b> 意向调查 | # 🗹                                   | 学号       | 姓名      | 笔试方式   | 年级        | 学院名称          | 系名称   | 校内专业名称   | 培养类型                                  | 任教学段     | 任教学科 |             |
|               | 1                                     | - total- | ales -  | 学校笔试   | $(-)^{+}$ | 4045-001      | 6.00  | 1687 (MG | vented                                | 1000     | θP   |             |
|               |                                       |          |         |        |           |               |       |          |                                       |          |      |             |
|               |                                       |          |         |        |           |               |       |          | · · · · · · · · · · · · · · · · · · · | #10 H    | US S | P           |

#### 系统自动同步的信息不可修改, 依次上传:

- ① 自助机打印的课程成绩单盖章扫描件 (需用荧光笔标出过程性考核方案要求的课程) 、
- ② 线上教师教育专题培训免费课程考核表盖章扫描件、
- ③ 学生所在书院出具的思想品德和师德素养鉴定盖章扫描件。

| 编辑                               |                                                                                                    |        |            |        | <b>-</b> ×           |  |  |  |  |
|----------------------------------|----------------------------------------------------------------------------------------------------|--------|------------|--------|----------------------|--|--|--|--|
| 免试认定-考核申请 填写保存申请信息后请点击"提交"按钮完成申请 |                                                                                                    |        |            |        |                      |  |  |  |  |
|                                  | 填写信息 操作记录                                                                                           |        |            |        |                      |  |  |  |  |
| 考核批次                             | 2023届教育教学能力考核                                                                                       | 学号     | 2111110028 | 姓名     | 100                  |  |  |  |  |
| 笔试方式                             | 学校笔试                                                                                                | 年級     | 2019       | 学院名称   | 11000                |  |  |  |  |
| 系名称                              | -                                                                                                   | 校内专业代码 |            | 校内专业名称 | 100179 (85)          |  |  |  |  |
| 培养类型                             |                                                                                                    | * 任教学段 | 高級中学       | * 任教学科 | 语文 🗸                 |  |  |  |  |
| * 生源所在地                          | /1400000                                                                                            | * 联系电话 | 10.0000    | * 电子邮箱 | CONTENT OF THE OWNER |  |  |  |  |
|                                  | 生源地震精确到区具一级行政区划,输入省份、城市、区(具)<br>名称检索填写。例如生源地为"四川省成都市武侯区",输入<br>"四川"或"成都"或"武侯"均可弹出下拉板进行选择。           |        |            |        |                      |  |  |  |  |
| * 课程成绩单                          |                                                                                                    | 上传     | 副除         |        |                      |  |  |  |  |
| *线上教师教育专题培训免费课程考                 |                                                                                                    | 上传     | 删除         |        |                      |  |  |  |  |
| 校表                               | <sup>8</sup> 表<br>请上传检字盖篇的线上教师教育专题培训免费哪程考核表, <u>点击下载类核表模板</u><br>请上传格式为jpg.pdf.png的扫描件或照片,文件大小不超过SM |        |            |        |                      |  |  |  |  |
| * 思想品德和师德<br>素养鉴定                |                                                                                                    | 上传     | 削除         |        |                      |  |  |  |  |
|                                  |                                                                                                    |        |            |        |                      |  |  |  |  |
|                                  | □ 保存                                                                                                |        |            |        |                      |  |  |  |  |

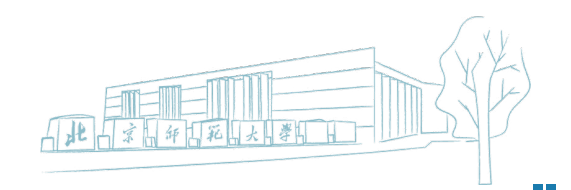

#### 在考核申请界面中,选中填写完成的申请信息,点击"提交",完成申请。

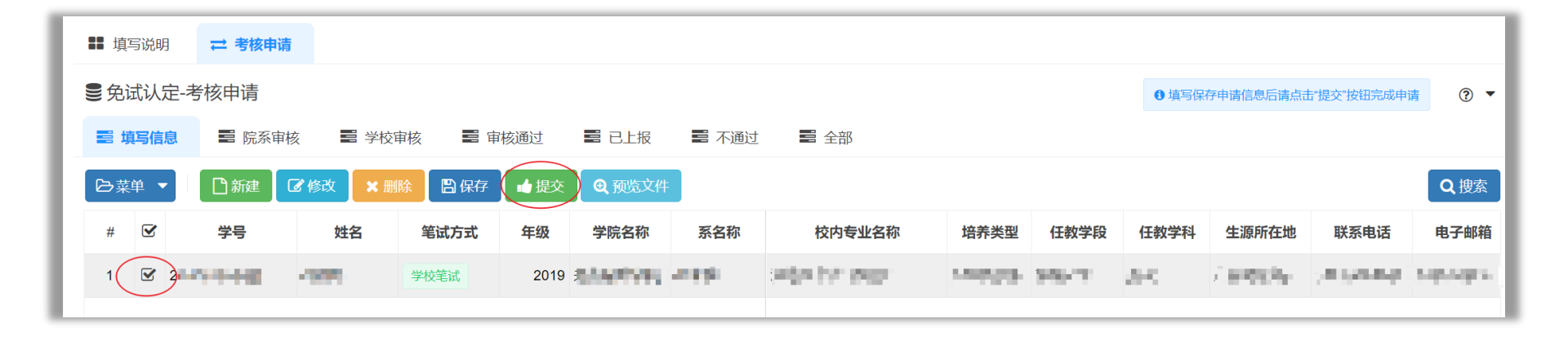

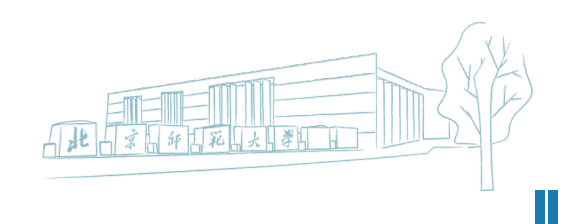

# 通过教师资格国考笔试的学生

# 进入系统后点击进入笔试报名模块,进入后请仔细查看填写说明 在考核申请界面"填写信息"节点下点击"新建"按钮创建申请

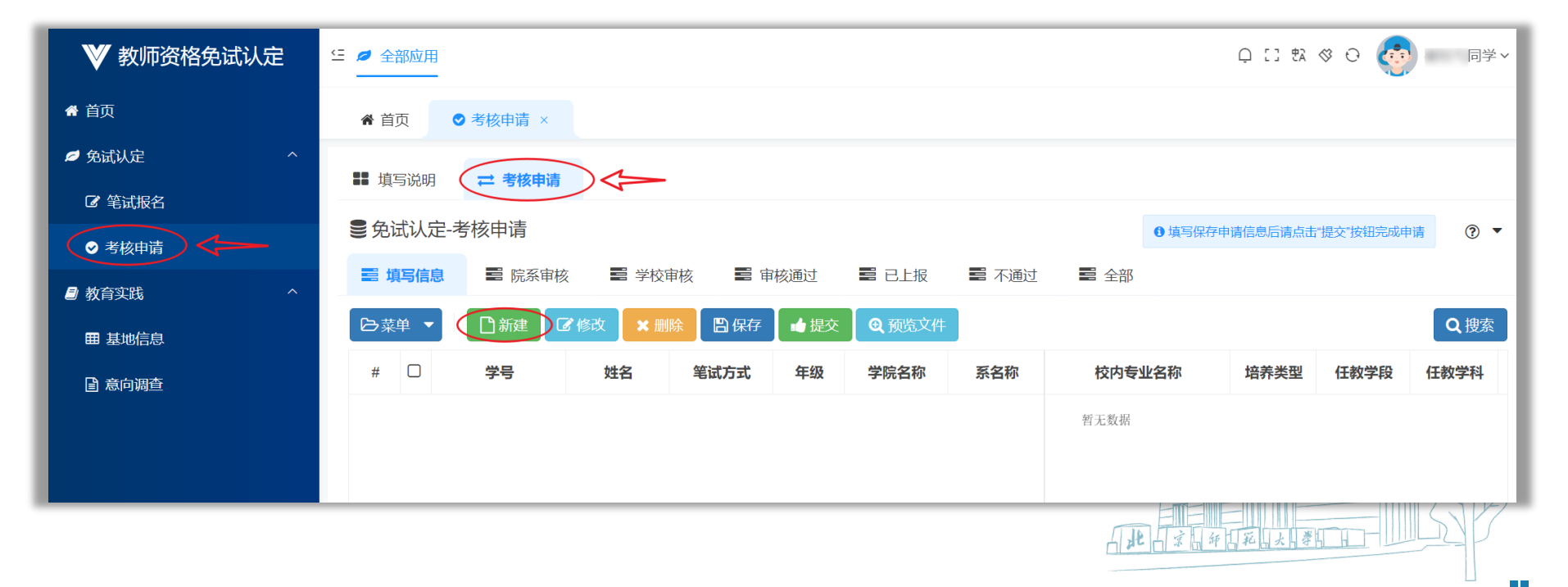

# 通过教师资格国考笔试的学生

- 填写任教学段、任教学科、联系电话、电子邮箱等信息, 依次上传:
- ① 教师资格国考笔试成绩单截图 (成绩在有效期内且所有笔试科目通过)
- ② 自助机打印的课程成绩单盖章扫描件(需用荧光笔标出过程性考核方案要求的课程)、
- ③ 线上教师教育专题培训免费课程考核表盖章扫描件、
- ④ 学生所在书院出具的思想品德和师德素养鉴定盖章扫描件。

| 编辑                    |                                                                   |                                  |                            |      |        |          | □ × □ |
|-----------------------|-------------------------------------------------------------------|----------------------------------|----------------------------|------|--------|----------|-------|
|                       | てのてつ)田永大戸3大丁116/フ・フ 134                                           |                                  |                            |      |        | 14-14 fe |       |
| 笔试方式                  | 国考笔试                                                              | •                                | 年级                         | 2019 | 学院名称   | 文理学院     |       |
| 系名称                   | 化学系                                                               | •                                | 校内专业代码                     | 1036 | 校内专业名称 | 化学       |       |
| 培养类型                  | 普通师范生                                                             | •                                | * 任教学段                     | 高级中学 | ▼ 任教学科 | 化学       | -     |
| * 生源所在地               |                                                                   |                                  | * 联系电话                     |      | * 电子邮箱 |          |       |
|                       | 生源地需精确到区县一级行政区划,输入省<br>名称检索填写。例如生源地为"四川省动精<br>"四川"或"成都"或"武军"均可弹出下 | 份、城市、区(具)<br>沛武侯区",输入<br>拉框进行选择。 |                            |      |        |          |       |
| * 课程成绩单               |                                                                   |                                  | 上传                         | 删除   |        |          |       |
| * 线上教师教育专<br>题培训免费课程考 |                                                                   |                                  | 上传                         | 删除   |        |          |       |
| 核表                    | 请上传签字盖章的线上教师教育专题出请上传格式为jpg,pdf,png的扫描件或                           | 锫训免费课程考核:<br>照片,文件大小才            | 表, <u>点击下载考核表</u><br>≅超过5M | 模板   |        |          |       |
| 思想品德和师德<br>素养鉴定       |                                                                   |                                  | 上传                         | 删除   |        |          |       |
| 国考成绩单                 |                                                                   |                                  | 上传                         | 删除   |        |          |       |
|                       | 免学校笔试测试者,必须上传国考成约<br>上传文件格式jpg,pdf,png均可,文件                       | 责单截图<br>大小不超过5M                  |                            |      |        |          |       |
| 本人承诺                  | 0                                                                 |                                  |                            |      |        |          |       |
|                       | 本人承诺所提供的国家中小学教师资料                                                 | 8笔试成绩真实有:                        | 效,如有作假,后果自                 | 自负,  |        |          |       |
| (                     | <b>周保存</b> Ø取消                                                    |                                  |                            |      |        |          |       |

# 通过教师资格国考笔试的学生

#### 在考核申请界面中,选中填写完成的申请信息,点击"提交",完成申请。

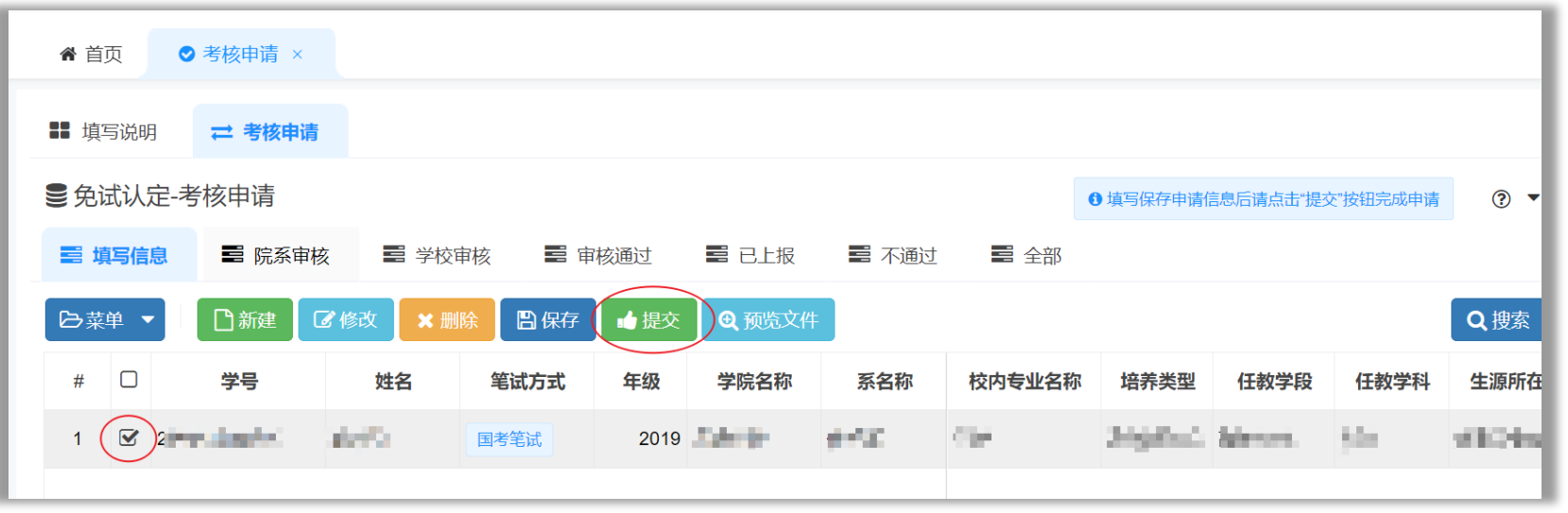

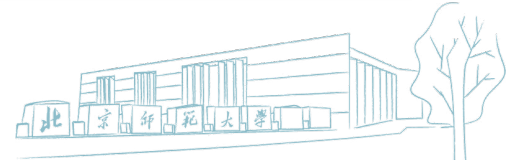